# Инструкция по обновлению прошивки на СПК2xx.SOM (Процессор 600МГц+GPU)

Внимание! Существует два способа обновления внутреннего ПО контроллера:

- 1) Обновление с использованием программы на ПК
- 2) Обновление при помощи USB накопителя

Внимание! Прошивка прибора должна производиться строго в соответствии с инструкцией, иначе возможен вывод прибора из рабочего состояния. В случае неудачной прошивки прибор возможно восстановить в Сервисном Центре ОВЕН: http://www.owen.ua

## Обновление внутреннего ПО при помощи программы на ПК

## Установка ПО

Для обновления прошивки контроллера необходимо на ПК установить программы.

- 1. программа пользовательской перепрошивки (например, setup\_plc\_firmware\_v1.026.exe).
- 2. сама прошивка, которую в дальнейшем будет загружать программа пользовательской перепрошивки в контроллер (например, usr fw setup SPK207SOM.03.CS.WEB v3.936.exe
- 3. HP USB Disk Storage Format Tool бесплатная программа для форматирования SD карт.

После установки в меню пуск появятся соответствующие ярлыки: Пуск в Windows 8.1:

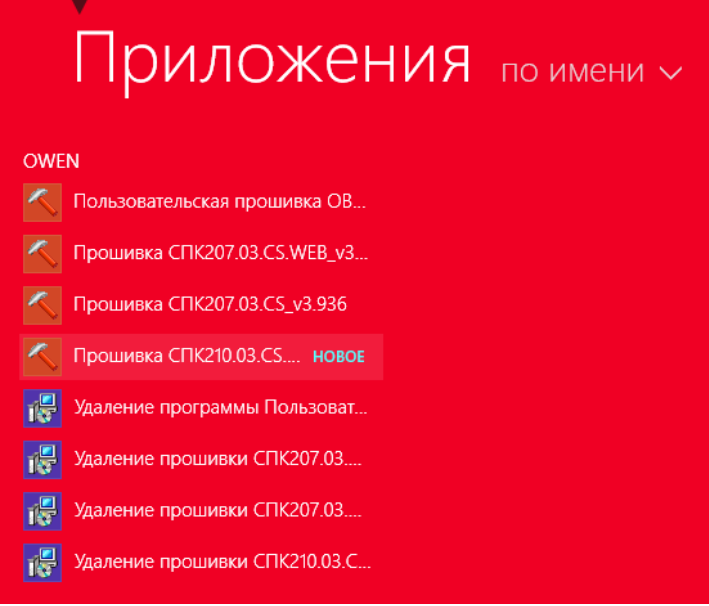

Пуск в Windows 7:

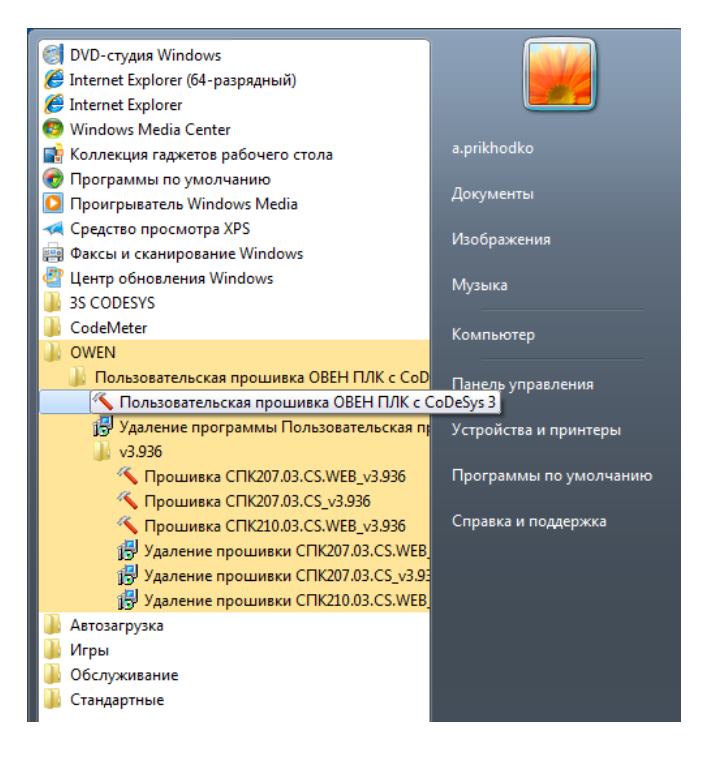

## Настройка операционной системы

Перед запуском процесса обновления прошивки рекомендуется выполнить ряд предварительных мероприятий:

- Временно (на момент прошивки) отключить брандмауэр Windows Как отключить брандмауэр можно найти по следующим ссылкам: Windows XP - <u>http://support.microsoft.com/kb/283673/ru</u> Windows 7 - <u>http://windows.microsoft.com/ru-ru/windows/turn-windows-firewall-on-off#turn-windows-firewall-on-off=windows-7</u> Windows 8.1 - <u>http://windows.microsoft.com/ru-ru/windows-8/windows-firewall-from-start-to-finish</u>
- 2. Временно (на момент прошивки) отключить антивирусное ПО
- Учетная запись должна обладать правами Администратора Как настроить учетную запись Windows 7, Windows XP, можно найти по следующей ссылке <u>http://support.microsoft.com/kb/2663817/ru</u> Для Windows 8.1 <u>http://windows.microsoft.com/ru-ru/windows/user-accountsfaq#1TC=windows-8</u>

### Подготовка контроллера

- 1. Выключить питание прибора и отсоединить все подключенное оборудование
- 2. Открутить винты и снять заднюю крышку
- 3. Кабель КС2 (из комплекта) подключить в порт Debug
- 4. Подключить кабель Ethernet
- 5. Тумблер на СПК перевести в состояние Работа/1 (верхнее положение)

### Прошивка контроллера

Запустить программу пользовательской прошивки из меню Пуск. Если на ПК установлена операционная система Windows Vista/7/8/8.1 то запуск необходимо производить от имени администратора (правой кнопкой на ярлыке -> Запуск от имени администратора):

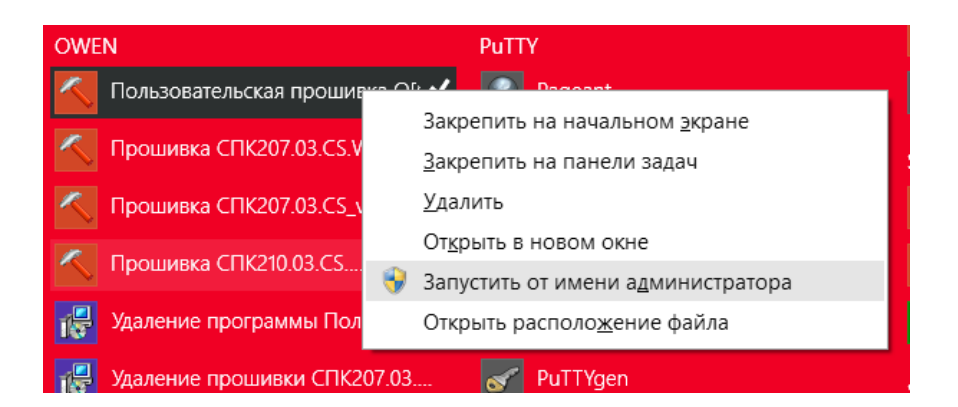

После запуска необходимо указать номер порта, к которому подключен кабель КС2 и указать какой контроллер будет прошиваться:

| 🔨 Пользовательская прошивка ОВЕН ПЛК                                     | ×  |
|--------------------------------------------------------------------------|----|
| Настройки соединения                                                     | 1  |
| СОМ2   Выберите СОМ-порт соединения                                      |    |
|                                                                          |    |
| СПК207SOM.03.CS.WEB_v3.936 - Выберите прошивку                           |    |
| СПК207.03.CS_v3.940<br>СПК207SOM 03 CS_WEB_v3.936 агрузчика              |    |
| CTIK207SOM.03.CS.WEB_v3.940                                              |    |
| CTK207SOM.04.CS.WEB_v3.935                                               |    |
| 1) 0 CTK207SOM.04.CS.WEB_v3.940                                          |    |
| СПК210.03.CS.WEB_v3.302<br>2) П СПК210.03.CS.WEB_v3.936 р Еthernet к ПК: |    |
| CTK210504.CS.WEB_v3.936                                                  |    |
| 3) H CTK210SOM.04.CS.WEB_v3.940                                          |    |
| SD/MMC для копирования начального загрузчика 💦 🗸 Копировать              |    |
|                                                                          | _  |
|                                                                          |    |
| Далее                                                                    |    |
| Справка Закры                                                            | ть |
|                                                                          |    |
|                                                                          |    |
|                                                                          |    |
|                                                                          |    |
|                                                                          |    |
|                                                                          |    |
|                                                                          |    |
|                                                                          |    |
|                                                                          |    |

Далее необходимо убрать галочку в пункте пропустить обновление начального загрузчика:

| 🔨 Пользовательская прошивка ОВЕН ПЛК 🛛 🗧                                                                     | × |  |  |  |  |  |  |
|----------------------------------------------------------------------------------------------------|---|--|--|--|--|--|--|
| Настройки соединения                                                                                         |   |  |  |  |  |  |  |
| СОМ2   Выберите СОМ-порт соединения                                                                          |   |  |  |  |  |  |  |
| СПК207SOM.03.CS.WEB_v3.936 - Выберите прошивку                                                               |   |  |  |  |  |  |  |
| Пропустить обновление начального загрузчика                                                                  |   |  |  |  |  |  |  |
| 1) Отключите питание и снимите верхнюю крышку прибора;<br>2) Подключите прибор по BS-232 и по Ethernet к ПК: |   |  |  |  |  |  |  |
| 3) Нажмите Далее                                                                                             |   |  |  |  |  |  |  |
| SD/MMC для копирования начального загрузчика Копировать                                                      |   |  |  |  |  |  |  |
| Далее                                                                                                    |   |  |  |  |  |  |  |
| Справка Закрыть                                                                                              |   |  |  |  |  |  |  |
|                                                                                                    | - |  |  |  |  |  |  |
|                                                                                                    |   |  |  |  |  |  |  |
|                                                                                                    |   |  |  |  |  |  |  |
|                                                                                                    |   |  |  |  |  |  |  |
|                                                                                                    |   |  |  |  |  |  |  |

Далее необходимо отформатировать SD карту программой HP USB Disk Storage Format Tool. **Внимание!** Форматирование следует производить только программой HP USB Disk Storage Format Tool.

После чего, в программе выберете SD карту, скопируйте начальный загрузчик на карту.

| Hac  | тройки соединения       |              |           |              |        |         |    |
|------|-------------------------|--------------|-----------|--------------|--------|---------|----|
| [    | COM2                    |              | Выберит   | е СОМ-порт ( | соедин | ения    |    |
| ſ    |                         |              | D. Easter |              |        |         |    |
| l    | CHK207SOM.03.CS.WEB_    | v3.936 🔻     | рыберит   | е прошивку   |        |         |    |
| 1    | Пропустить обновление н | ачального з  | агрузчика |              |        |         |    |
|      |                         |              |           |              |        | _       |    |
|      |                         |              |           |              |        |         |    |
| 1) O | тключите питание и с    | нимите вер   | эхнюю кр  | ышку прибо   | opa;   |         |    |
| 2) П | одключите прибор по     | RS-232 и п   | o Etherno | etкПK;       |        |         |    |
| วา น | ажыла Палоо             |              |           |              |        | V       |    |
| 5j H | ажмите далее            |              | _         |              |        | •       |    |
| SD/№ | ИМС для копирования нач | ального загр | рузчика 🔓 | E:\ ▼        | Копира | овать   | 1  |
|      |                         |              |           |              | P      |         |    |
|      |                         |              |           |              |        |         |    |
|      | Далее                   |              | 7         |              |        |         |    |
|      | Далее                   |              | 7         |              |        |         | _  |
|      | Далее                   |              | 7         | Справка      | ] [    | Закрыть | ,  |
|      | Далее                   |              | 7         | Справка      | ] [    | Закрыть | •  |
|      | Далее                   | /            | 7         | Справка      | ] [    | Закрыть | •  |
|      | Далее                   | /            | 7         | Справка      | ] (    | Закрыть | •] |
|      | Далее                   | /            |           | Справка      | ] (    | Закрыть | •  |
|      | Далее                   | /            |           | Справка      | ] (    | Закрыть | •  |
|      | Далее                   | /            |           | Справка      | ] (    | Закрыть | ,  |
|      | Далее                   |              |           | Справка      | ] (    | Закрыть | ,  |

Нажимаем кнопку «Далее» и переходим к следующему окну:

| 🔨 Пользовательская прошивка ОВЕН ПЛК 🛛 🗧           |                   |                                    |  |  |  |  |  |  |  |
|----------------------------------------------------|-------------------|------------------------------------|--|--|--|--|--|--|--|
| Проверьте правильность сетевых настроек:           |                   |                                    |  |  |  |  |  |  |  |
| ethaddr                                            | 00:aa:bb:cc:dd:ee | ]                                  |  |  |  |  |  |  |  |
| ipaddr                                             | 10.0.6.10         | < временный IP ПЛК                 |  |  |  |  |  |  |  |
| netmask                                            | 255.255.0.0       | < временная маска                  |  |  |  |  |  |  |  |
| gatewayip                                          | 10.0.6.1          | < временный шлюз для связи по TFTP |  |  |  |  |  |  |  |
| serverip                                           | 10.0.6.1          | < IP этого компьютера              |  |  |  |  |  |  |  |
| Пропуск ТЕТР уведомления 🔲<br>Справка Далее Отмена |                   |                                    |  |  |  |  |  |  |  |
|                                                    |                   |                                    |  |  |  |  |  |  |  |

Вместо поля «00:aa:bb:cc:dd:ee» необходимо ввести МАС адрес прибора, который указан на наклейке, на плате прибора. В полях ipaddr, netmask, gatewayip задать настройки сети,

которые контроллер будет использовать во время прошивки (данные настройки задаются по кабелю КС2). Убедитесь, что настройки которые тут будут указаны рабочие и IP адрес в сети ни кем не занят. Чтобы избежать сетевых конфликтов рекомендуется СПК подключать кабелем Ethernet непосредственно в ПК без применения промежуточного сетевого оборудования.

После нажатия на кнопку «Далее» начнется процесс прошивки, сопровождаемый дальнейшими инструкциями.

Внимание! Существует две разновидности плат для СПК2хх SOM.

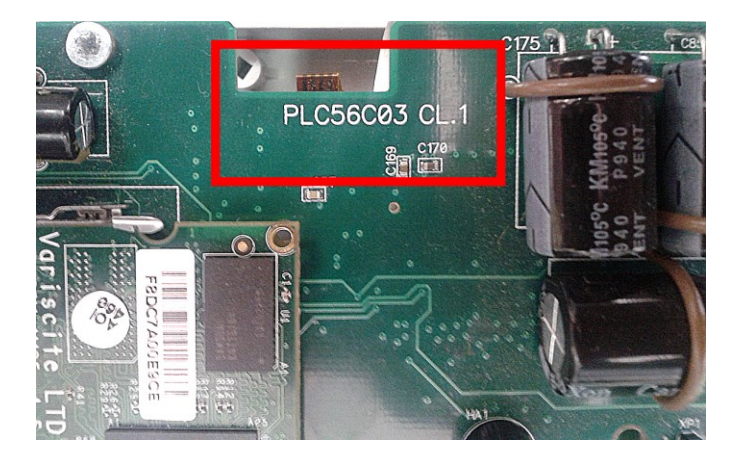

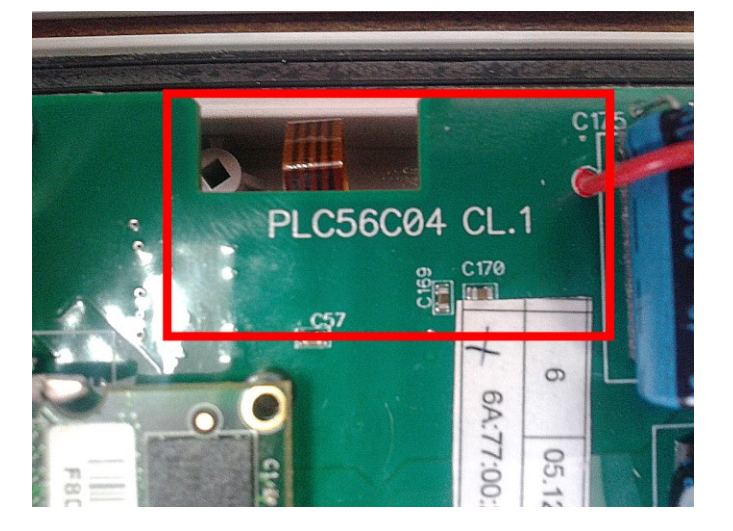

Для СПК с названием платы PLC56C03 все инструкции следует выполнить как описано в сплывающих окнах в процессе прошивки.

Для СПК с названием платы PLC56C04 инструкции в которых требуется установить/снять перемычку следует выполнить инверсно. Изначально перемычка должна отсутствовать. при появлении инструкции «Снимите перемычку загрузки с MMC, установите загрузочную MMC и включите ПЛК» следует поставить перемычку и вставить MMC.

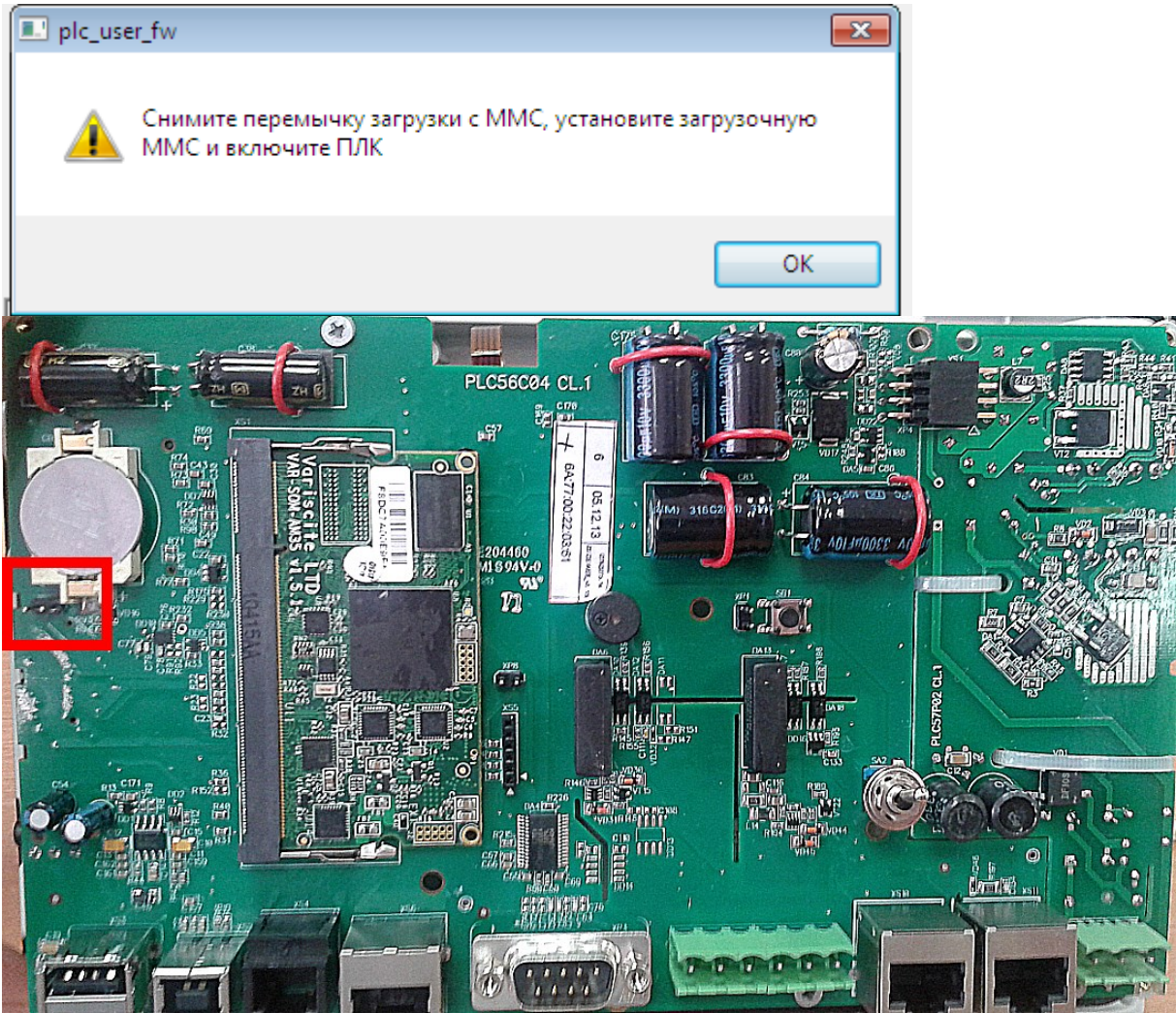

При появлении инструкции «Установите перемычку загрузки ММС, извлеките загрузочную ММС» следует извлечь перемычку и извлечь ММС.

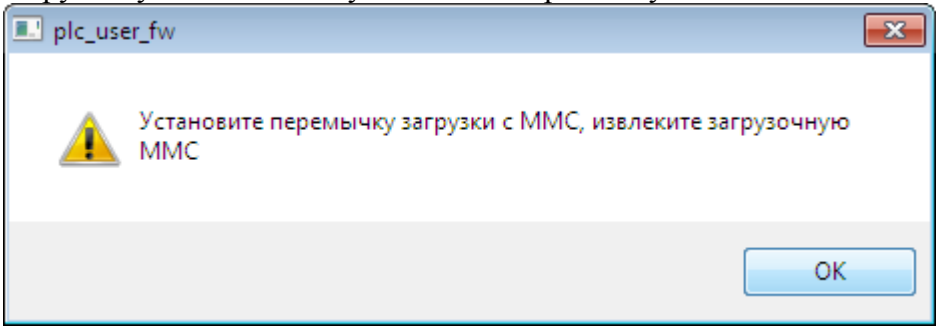

Остальные инструкции выполняются на обеих платах как описано в всплывающих окнах.

В конце прошивки появиться окно с кнопкой «Готово», нажмите на кнопку, прошивка завершена.

Если прошивка не удалась, необходимо ее повторить с самого начала.

#### Обновление при помощи USB накопителя.

Внимание! Начиная с прошивки 3.936 появилась возможность обновлять внутренне ПО контроллера с USB накопителя. Если в контроллере установлена более ранняя версия прошивки, то обновлять ПО следует способом с использованием программы для ПК.

Процесс прошивки состоит из двух этапов. На первом этапе устанавливается начальный загрузчик или U-BOOT. На втором этапе устанавливается Linux и Codesys Runtime.

Файлы необходимые для прошивки:

Файлы находятся в папке с прошивкой, для каждой модификации СПК существует отдельная папка на диске поставки.

1) Файл СПК207u.bin(для СПК 210 – СПК210u.bin) - файл установки начального загрузчика

2) Файл СПК207f.bin(для СПК 210 – СПК210f.bin) - файл установки Linux и Codesys Runtime

Описание процесса прошивки:

Убедитесь, что в СПК2хх установлена прошивка версии не ниже 3.936. Для этого зайдите в конфигуратор на самом контроллере (как это сделать описано в руководстве к прибору). На стартовом экране конфигуратора будет отображена версия прошивки.

Далее на ПК отформатируйте USB накопитель, объемом не более 16 гб, в формат fat32. Затем скопируйте файл установки начального загрузчика на USB накопитель (СПК207u.bin\СПК210u.bin).

Далее подключите USB накопитель к СПК, в сервисном меню нажмите «ПЕРЕПОДКЛЮЧИТЬ USB- ДИСК», затем нажмите «ОБНОВИТЬ ПРОШИВКУ». (На экране будет отображаться процесс установки) После завершения СПК автоматически перезагрузиться.

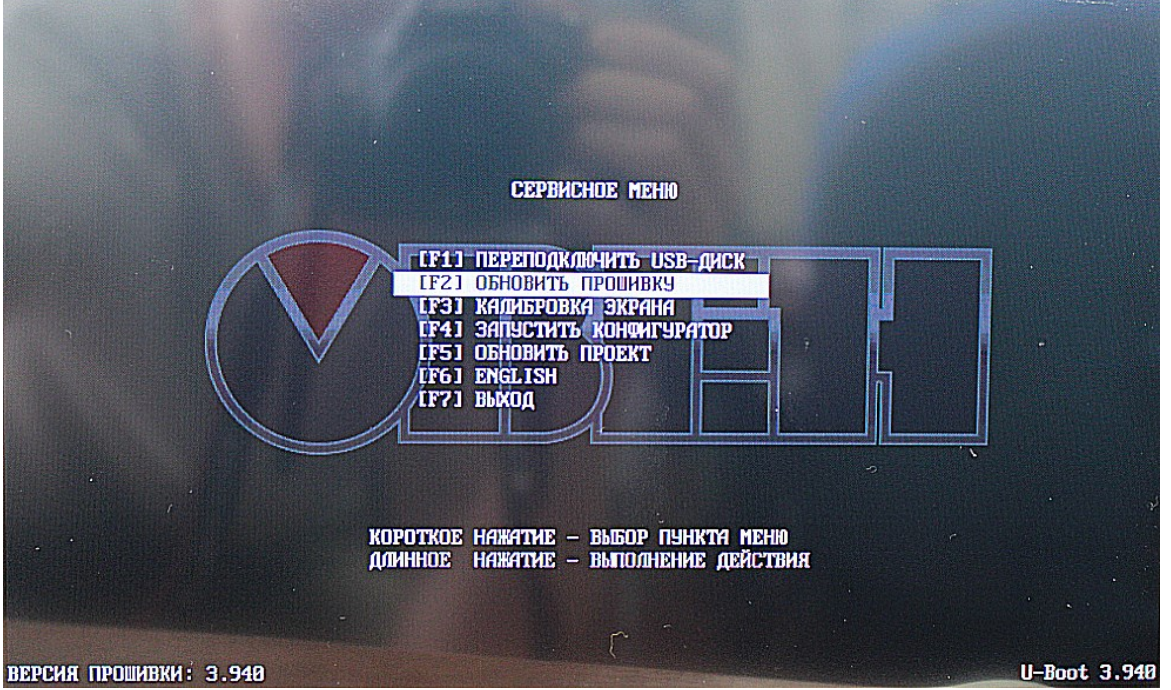

После обновления начального загрузчика следует удалить файл

СПК207u.bin\СПК210u.bin с USB накопителя, затем скопируйте файл установки Linux и Codesys Runtime на USB накопитель(СПК207f.bin\СПК210f.bin).

Далее подключите USB накопитель к СПК, в сервисном меню нажмите

«ПЕРЕПОДКЛЮЧИТЬ USB- ДИСК», затем нажмите «ОБНОВИТЬ ПРОШИВКУ». (На экране будет отображаться процесс установки) После завершения СПК автоматически перезагрузиться.

После проделанных действий прошивка будет полностью обновлена!